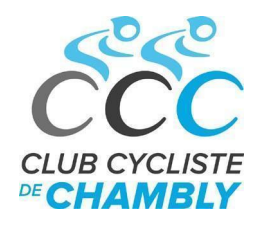

## Comment transférer un parcours vers son appareil Garmin

## Prérequis

- Un compte Ride With GPS (gratuit ou payant): https://ridewithgps.com/
- Un compte Garmin Connect: <u>https://connect.garmin.com</u>
- Un GPS Garmin
  - Pour le transfert sans fil:
    - · Un téléphone intelligent avec l'application Garmin Connect installé
    - L'application Ride With GPS pour ouvrir le parcours ou Ride With GPS via le navigateur Safari / Chrome de son cellulaire
  - Pour le transfert avec fil:
    - Un ordinateur
    - Brancher son Garmin sur son ordinateur via un câble USB

## Table des matières

| Connexion au compte du club                   | 2 |
|-----------------------------------------------|---|
| Transfert sans fil via parcours Ride With GPS | 3 |
| Paramétrage de Ride With GPS                  | 3 |
| Paramétrage de Garmin Connect                 | 3 |
| Transfert sur le téléphone                    | 4 |
| Transfert vers le Garmin - Via Garmin IQ      | 5 |
| Transfert vers le Garmin - Via Garmin Connect | 6 |
| Navigation                                    | 7 |
| Transfert d'un fichier GPX                    | 8 |
| Transfert sans fil                            | 8 |
| Transfert avec fil                            | 9 |
| Formats de fichier d'exportation              | 9 |

## Connexion au compte du club

Si vous étiez inscrit à la saison précédente, vous avez automatiquement accès au parcours.

À partir de votre téléphone, tablette ou ordinateur, cliquer sur ce lien pour accéder à la page du club:

- https://ridewithgps.com/auto approve/Club/2402/BhPBIY7fnRd2TsI0 •
  - Une fenêtre comme celle-ci apparaîtra:

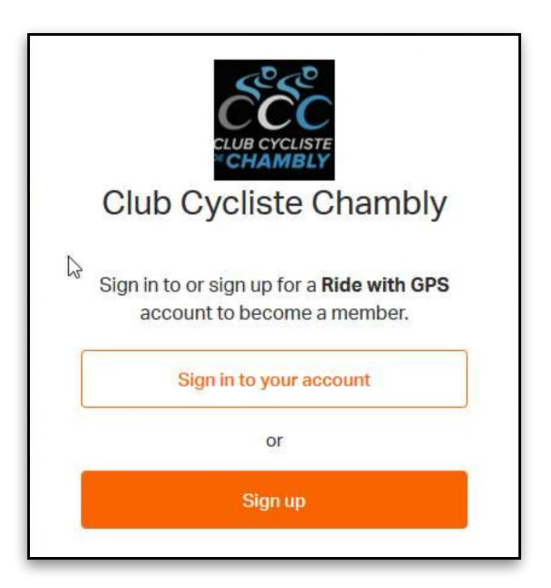

- Si vous n'avez pas de compte Ride with GPS, vous cliquez sur Sign up pour vous créer un compte et vous inscrire.
- Vous devez ensuite attendre environ un jour ouvrable pour que votre adhésion soit acceptée et que l'accès à la librairie du club vous soit accessible.
- Ensuite, ouvrez votre application Ride with GPS, connectez-vous avec votre compte et vous aurez accès • au bouton pour voir les routes du club

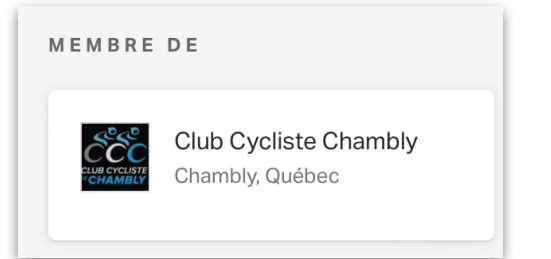

## Parcours du Club Cycliste Chambly

Bienvenue sur notre page Ridewithgps CCC Tous les membres actif ont accès aux options de navigation des routes développées par le Club

Vous pouvez choisir les options de navigation à partir de votre appareil mobile

- Parcours que vous téléchargez dans la section Offline
- Imprimer lescarte en .pdf ainsi que les direction (Cuesheets)
- Guidage avec les notifications avec TCX files
- Temps estimé
- Club Account Member Benefits Page

# **Transfert sans fil via parcours Ride With GPS**

## Paramétrage de Ride With GPS

• Sur un ordinateur ou tablette, se connecter à Ride With GPS (compte personnel)

- Cliquer sur votre avatar, puis Réglages
- Cliquer sur Services Connectés
- Activer la connexion avec Garmin Connect (Identification requise)

| Socelyn Millaire       | Services connectés                                                 |                                                                    |  |  |
|------------------------|--------------------------------------------------------------------|--------------------------------------------------------------------|--|--|
| Profil >               | Garmin Connect                                                     | Strava                                                             |  |  |
| Lieu >                 | Activez la synchronisation Garmin Connect pour synchroniser        | Connectez-vous à Strava pour que vos nouveaux trajets RWGPS soient |  |  |
| Zones de confiden lité | Express.                                                           | Synchronises avec Strava.                                          |  |  |
| Préférences >          | Connecté au service. Cliquez ici pour dissocier les comptes        | Connect with STRAVA                                                |  |  |
| Sauvegardes >          |                                                                    |                                                                    |  |  |
| Services connectés     | Relive                                                             |                                                                    |  |  |
| Laboratoires de RWGPS  | Connectez-vous à Relive pour transformer votre sortie de Ride with |                                                                    |  |  |
| Gérer l'abonnement     | GPS en videos 3D                                                   |                                                                    |  |  |
| Santé                  | Connect with <i>Relive</i>                                         |                                                                    |  |  |
| Widget                 |                                                                    |                                                                    |  |  |
| Jeton d'accès          |                                                                    |                                                                    |  |  |
| Supprimer le compte >  |                                                                    |                                                                    |  |  |

## Paramétrage de Garmin Connect

- Toujours sur un ordinateur ou une tablette, se connecter à Garmin Connect sur un navigateur Web, voir lien plus haut
  - Cliquer sur votre avatar, puis Paramètres du compte
    - Cliquer sur Informations sur le compte
  - Dans la section Ride With GPS, activer Parcours
    - Les parcours épinglés dans Ride With GPS, vont se synchroniser avec Garmin et ce même quand le parcours change mais garde le même numéro

0

- Si tu actives Activités, les parcours fait vont se retrouver dans tes événements (calendrier) de Ride With GPS (Raison de te connecter avec ton compte personnel)
- Tu peux à la même place, activer Strava et Zwift, si tu as activé la connexion auparavant

| <u> </u> | 2                             |                                                                                            | _ | Ŧ |  |
|----------|-------------------------------|--------------------------------------------------------------------------------------------|---|---|--|
| )        | Paramètres                    | Informations sur le compte                                                                 |   |   |  |
| -        | Préférences d'affichage       | E-mail jocelyn.millaire@icloud.com                                                         |   |   |  |
| ð        | Profil public                 | Modifier l'adresse e-mail                                                                  |   |   |  |
|          | Paramètres utilisateur        | Mot de passe                                                                               |   |   |  |
|          | Paramètres de confidentialité | Modifier le mot de passe                                                                   |   |   |  |
|          | Messages                      |                                                                                            |   |   |  |
| 2        | Informations sur le compte    | Marketing                                                                                  |   |   |  |
| 5        |                               | Consultez et gérez vos préférences relatives aux e-mails marketing.                        |   |   |  |
|          |                               |                                                                                            |   |   |  |
| L        |                               | Applications connectées                                                                    |   |   |  |
|          |                               | Vous avez autoricó los apolications suivantes à interació avec votro compte Garmin Connect |   |   |  |
| 1        |                               | vous avez autorise les applications suivantes à interagii avec vou e compte Gammi connect. |   |   |  |
| L.       |                               | Strava<br>Données partagées denuis Garmin Connect vers l'application Strava                |   |   |  |
|          |                               |                                                                                            |   |   |  |
| 1        |                               | Dannéer partagéer denuir l'application Strauguer Garmin Connect                            |   |   |  |
|          |                               | Parroure                                                                                   |   |   |  |
| )        |                               |                                                                                            |   |   |  |
|          |                               | Déconnecter                                                                                |   |   |  |
|          |                               | Ride with GPS                                                                              |   |   |  |
|          |                               | Données partagées depuis Garmin Connect vers l'application Ride with GPS                   |   |   |  |
|          |                               | Activités 💽                                                                                |   |   |  |
|          |                               | Données partagées depuis l'application Ride with GPS vers Garmin Connect                   |   |   |  |
|          |                               | Parcours                                                                                   |   |   |  |
|          |                               |                                                                                            |   |   |  |

## Transfert sur le téléphone

- Sur ton téléphone, ouvrir le site Web du club et cliquer sur le calendrier pour voir le détail
  - Cliquer sur le lien Ride With GPS désiré (cette étape est à refaire pour chaque parcours que l'on veux voir sur son Garmin
- Si le lien s'ouvre dans l'application Ride With GPS, se connecter si ce n'est pas déjà fait
  - Cliquer sur Enregistrer puis Enregistrer dans épingler

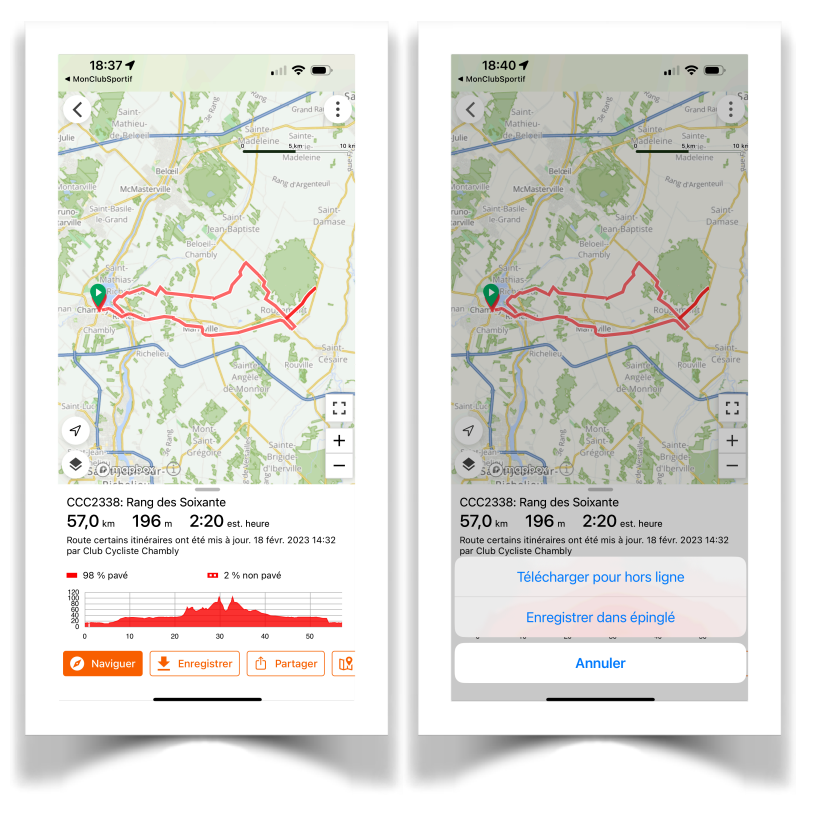

- · Si le lien s'ouvre dans le navigateur, se connecter à Ride With GPS si ce n'est pas déjà fait
- En haut à gauche, tu auras l'option Épingler, clic dessus, cela va transférer le parcours dans Garmin Connect
  Une fois transféré, le bouton va indiquer Épinglé
  - Noter que si le parcours change dans RWGPS, il change aussi dans Garmin (ça c'est le fun)

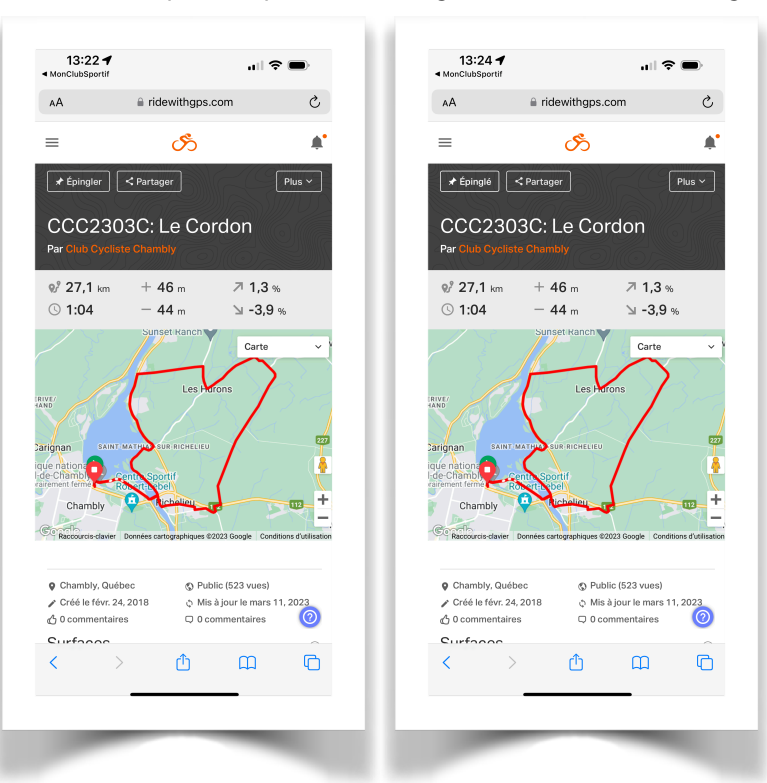

## Transfert vers le Garmin - Via Garmin IQ

L'application Ride with GPS Connect IQ vous permet de télécharger sans fil des itinéraires vers votre Garmin en déplacement, sans avoir besoin de câbles ni d'un ordinateur.

- Sur votre téléphone, télécharger l'application ConnectIQ
- Ouvrir l'application
- Rechercher l'application Ride with GPS
- Installer l'application (votre Garmin doit être à proximité et allumé)
- Un fois installer, ouvrir IQ sur votre Garmin et sélectionner Ride With GPS
- Un code va s'afficher, Ouvrir la page <u>https://ridewithgps.com/iq</u> et y inscrire le code de votre appareil
  Les parcours épinglé sur Ride With GPS vont se synchroniser automatiquement

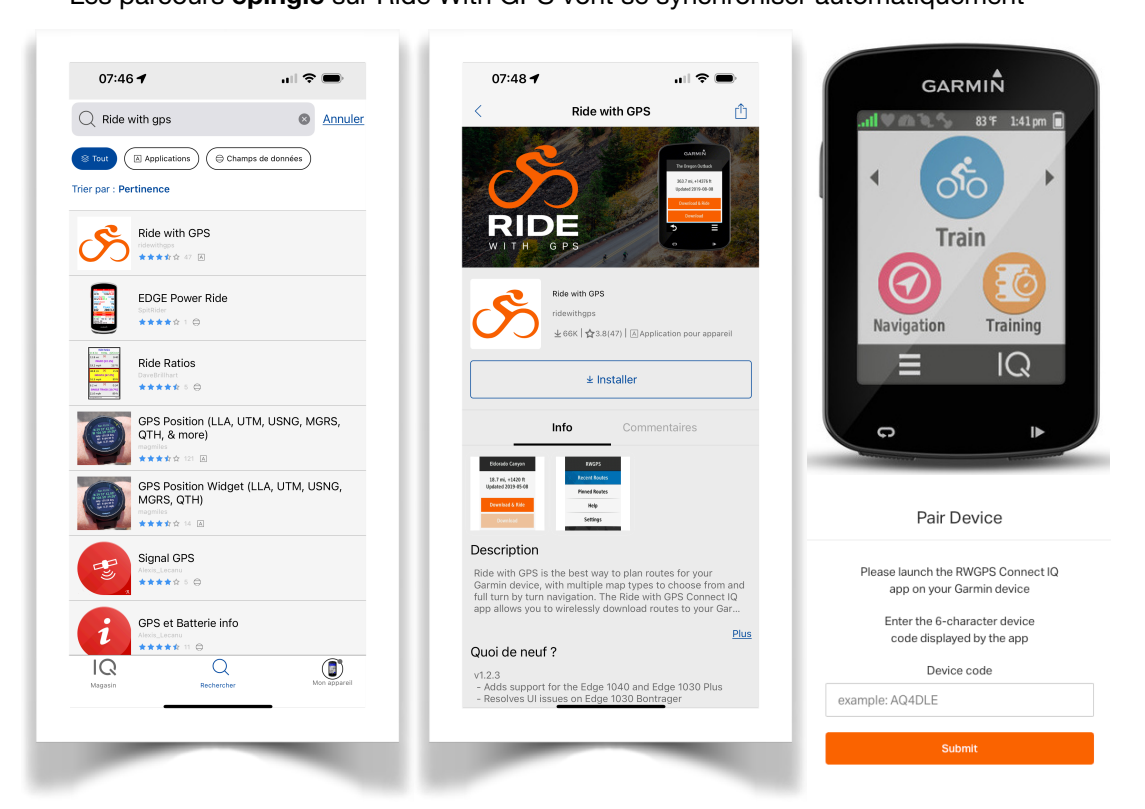

### Transfert vers le Garmin - Via Garmin Connect

- Sur ton téléphone, ouvre l'application Garmin Connect
- · Jumeler le téléphone avec ton GPS, si c'est pas fait (à faire une fois)
  - Sur le téléphone, s'assurer que le Bluetooth est activé
  - En bas à droite, clic sur Plus (si ce n'est pas afficher, revenir au menu principale, ou fermer et rouvrir l'application)
  - Clic sur Appareil Garmin
  - · Clic sur Ajouter appareil

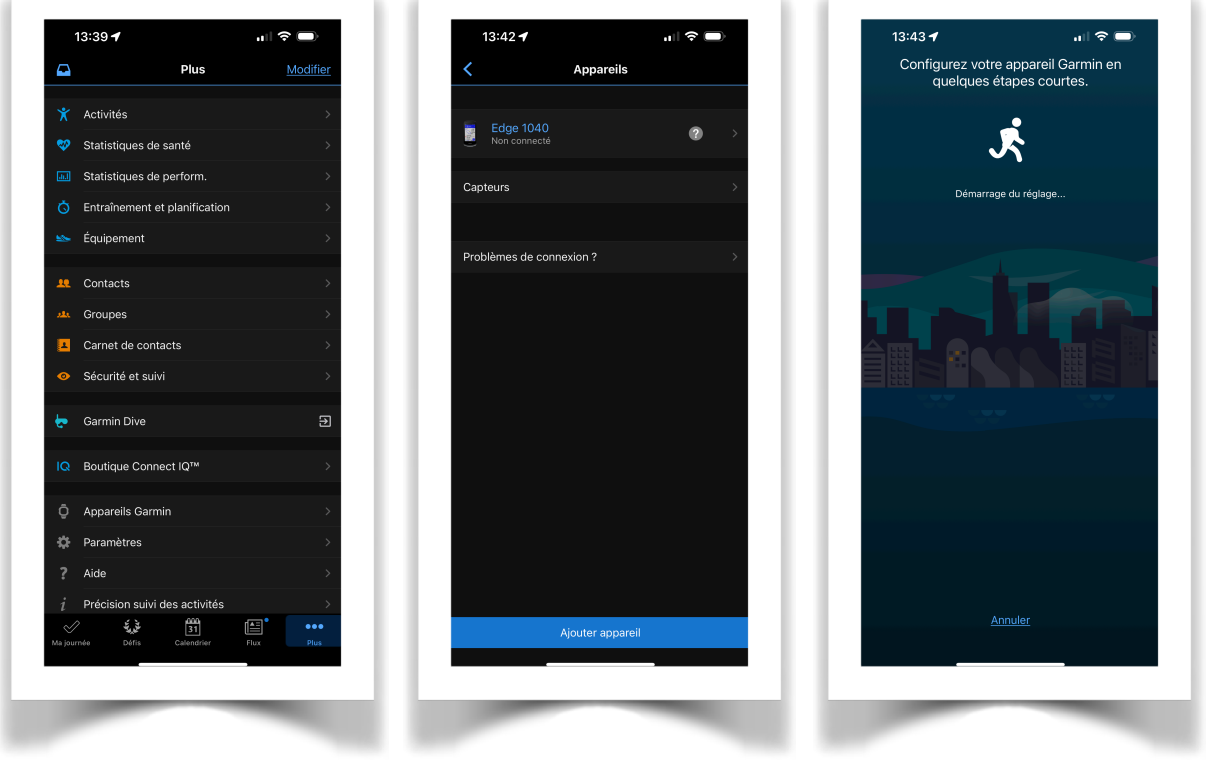

- Une fois le jumelage fait, il reste actif tant que vous ne supprimer pas l'appareil de votre profil
- Toujours dans le menu Plus, Cliquer sur Entrainement puis sur Parcours
- · Les parcours que tu as épinglé y sont
  - · Clic sur celui que tu veux faire
  - En haut à droite, clic sur les 3 points verticaux
  - Clic sur Envoyer vers l'appareil
  - Choisir ton Garmin dans la liste

| 13:39 🕇                                                |                     | ul 🗢 🗩          | 13:48 🕇                               | al 🗢 🗩      | 13:49 🕇                 |                               |
|--------------------------------------------------------|---------------------|-----------------|---------------------------------------|-------------|-------------------------|-------------------------------|
| 2                                                      | Plus                | Modifier        | C Entraînement et planifi             | ication     | <                       | Parcours                      |
| <ul> <li>Activités</li> </ul>                          |                     | >               | Entraînements                         | <b>&gt;</b> | Créer un parcour        |                               |
| 🤣 Statistique                                          | s de santé          | >               | Programmes d'entraînement             | >           | Mes parcou              | rs                            |
| Statistique                                            | es de perform.      | >               | Evénements                            | <b>&gt;</b> | обо ССС2303<br>27,13 кm | C: Le Cordon                  |
| <ul> <li>Équipemer</li> </ul>                          | nt                  | >               | Parcours<br>Stratégies allure PacePro | ><br>>      | MtStGrego               | pire_Farhnam_65km<br>m 149 m  |
| Contacts                                               |                     | >               | Guide puissance                       | >           |                         | pire_Farnham_86km             |
| <ul> <li>Carnet de</li> <li>Sécurité e</li> </ul>      | contacts<br>t suivi | >               | Cognono                               |             | Bedford_G               | <b>49km</b><br>m 253 m        |
| <ul> <li>Garmin Div</li> </ul>                         | /e                  | Ð               |                                       |             | St-Hubert               | _St-Hilaire                   |
| Q Boutique (                                           | Connect IQ™         | >               |                                       |             | Printemps               | 2023<br>n 107 m               |
| <ul> <li>Appareils</li> <li>Paramètre</li> </ul>       | Garmin<br>s         | >               |                                       |             | GVL-Know                | r- <b>Magog</b><br>n 961m     |
| <ul> <li>Aide</li> <li><i>i</i> Précision s</li> </ul> | suivi des activités | >               |                                       |             |                         | _Magog_G66km (copy<br>n 993 m |
| a journée Déf                                          | S Calendrier F      | eee<br>lux Plus |                                       |             | GVL-Bedf                | brd                           |

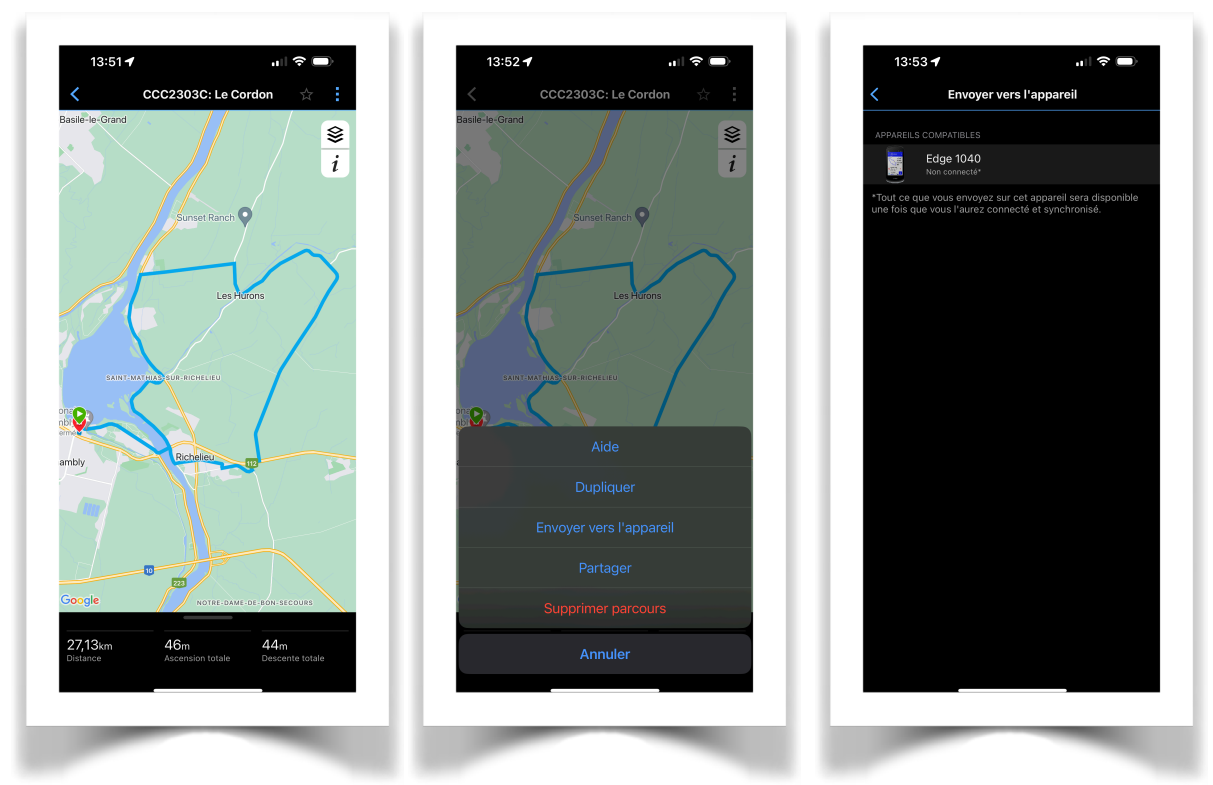

## Navigation

- · Ouvre ton GPS pour faire la synchro avec ton téléphone si ça se fait pas tout seul
  - Dans la page principal de l'application Garmin Connect, clic sur les 2 flèches rondes en haut
  - Vas dans tes parcours sur ton GPS, et bonne route
  - · Si le parcours change avant de partir, simplement le renvoyer vers l'appareil et prendre la version la plus récente

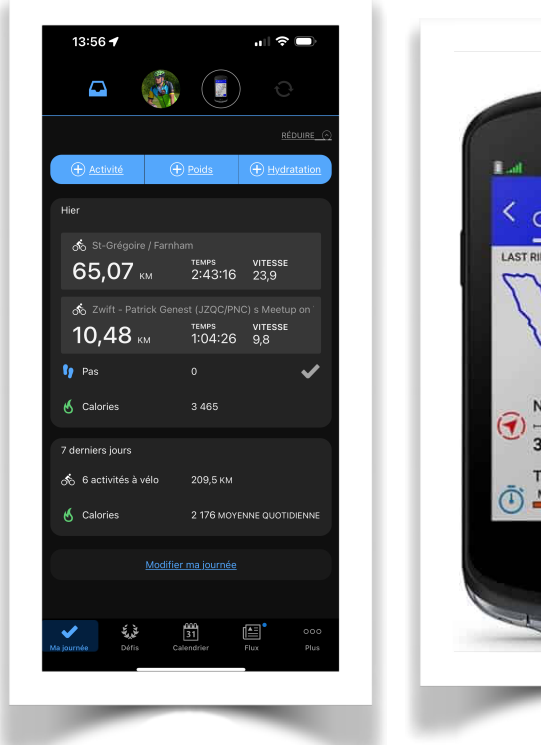

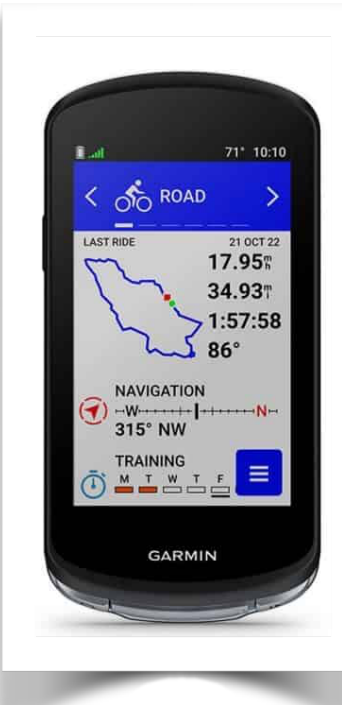

# **Transfert d'un fichier GPX**

## Transfert sans fil

• Enregistrer le fichier GPX dans le répertoire Téléchargement

- Sélectionner le fichier et cliquer sur Partager
- Puis ouvrir avec Garmin Connect
- · Sélectionner le type de parcours
- Enregistrer le parcours
- · Choisir la confidentialité
- · Envoyer vers l'appareil en suivant la procédure mentionnée plus haut

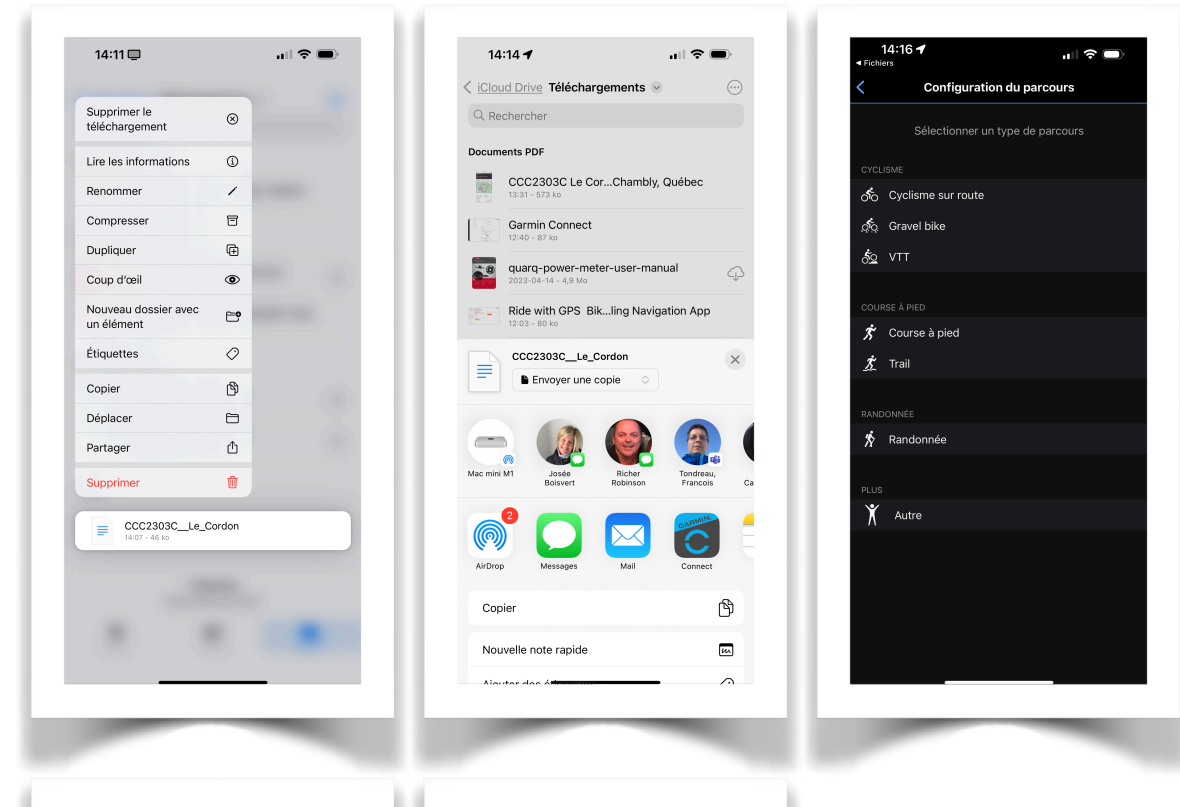

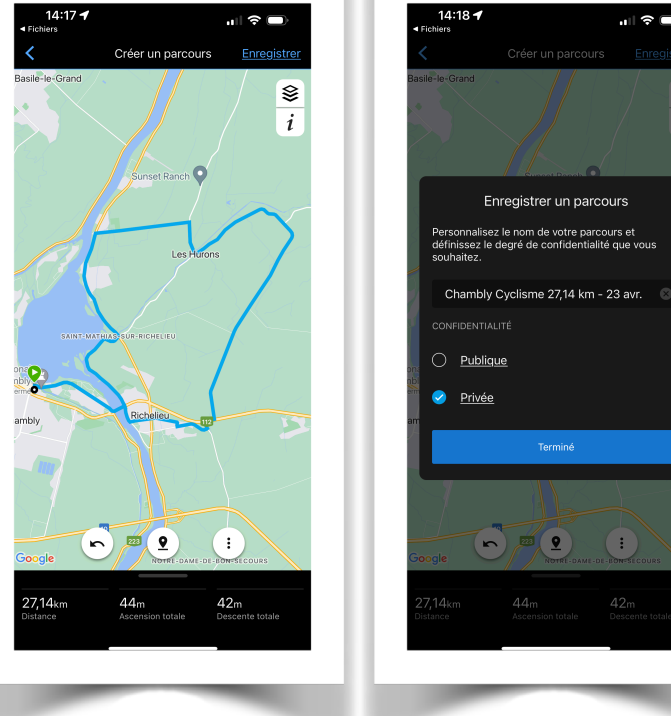

## Transfert d'un fichier GPX - TCX - FIT

### Transfert avec fil

Si votre Garmin ne se connecte pas sans fil à votre téléphone, la seul façon d'envoyer le parcours est de l'envoyer avec fil sur votre appareil

### Formats de fichier d'exportation

Les trajets et les itinéraires peuvent être exportés depuis votre compte Ride with GPS sur le Web dans une gamme de formats de fichiers GPS pour une utilisation avec des ordinateurs de vélo et d'autres systèmes de navigation. Nous proposons les formats de fichier TCX Course, TCX History, FIT Course, GPX Track, CSV ou KML. Lisez la suite pour en savoir plus sur les types de fichiers spécifiques et leurs applications.

## En savoir plus sur l'application mobile Ride with GPS sur iOS et Android

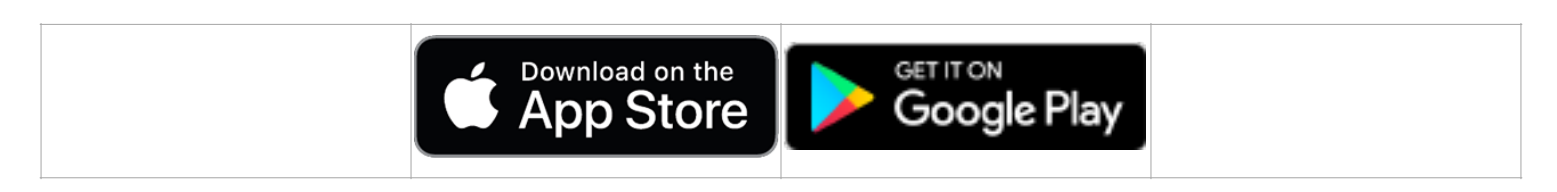

Vous cherchez à améliorer votre expérience de conduite ? Déverrouillez la possibilité de personnaliser votre notification de changement de direction sur vos appareils Garmin Edge avec **les abonnements de base et Premium**.

## Fichiers TCX et FIT

Remarque - d'une manière générale, les fichiers TCX seront le format le plus largement utilisé sur la plupart des appareils. Vérifiez les spécifications du fabricant si vous avez des questions sur la compatibilité des types de fichiers pour votre appareil GPS spécifique.

**TCX Course :** contient des données de navigation détaillées à utiliser avec les GPS de la série Garmin Edge, Wahoo ELEMNT, Hammerhead Karoo et d'autres appareils compatibles .

**Historique TCX :** contient l'historique des trajets, comme les données de vitesse, la date et l'heure, la durée, etc. Ces fichiers *ne fournissent pas* de navigation tour par tour.

**FIT :** contient des données de navigation détaillées à utiliser avec les appareils de la série Garmin Edge. Généralement de taille inférieure à celle des fichiers de cours TCX. Certains appareils Garmin nécessitent l'utilisation de fichiers FIT.

#### Quand utiliser un cours TCX ou un fichier de cours FIT

- Votre appareil GPS n'a pas de capacités de cartographie, ou vous avez un appareil GPS qui a des capacités de cartographie, mais vous n'avez pas de carte micro SD contenant des informations de cartographie. Les fichiers TCX Course et FIT Course contiennent la feuille de repère générée lors de la création d'itinéraires dans notre planificateur d'itinéraire.
- Votre appareil GPS a des cartes installées, mais vous avez un itinéraire contenant des repères personnalisés pour indiquer le réapprovisionnement et d'autres arrêts en cours de route.
- Vous êtes intéressé par les capacités d'entraînement des fichiers de cours TCX ou FIT, en utilisant le partenaire virtuel de Garmin pour courir contre votre dernier temps enregistré.

Exporter et personnaliser la distance de notification de virage anticipé

Les membres mis à niveau auront la possibilité de personnaliser les paramètres de notification de virage anticipé sur les appareils Garmin Edge entre 5 et 100 mètres des repères en prévision des virages à venir, des déviations de parcours ou des intersections complexes.

- 1. Cliquez sur le menu PLUS dans la barre d'outils en haut à gauche et sélectionnez EXPORTER COMME FICHIER .
- 2. Sélectionnez le format de fichier TXC Course et cochez NOTIFY BEFORE TURN .
- 3. Ajustez le curseur à la distance souhaitée puis cliquez sur TÉLÉCHARGER.

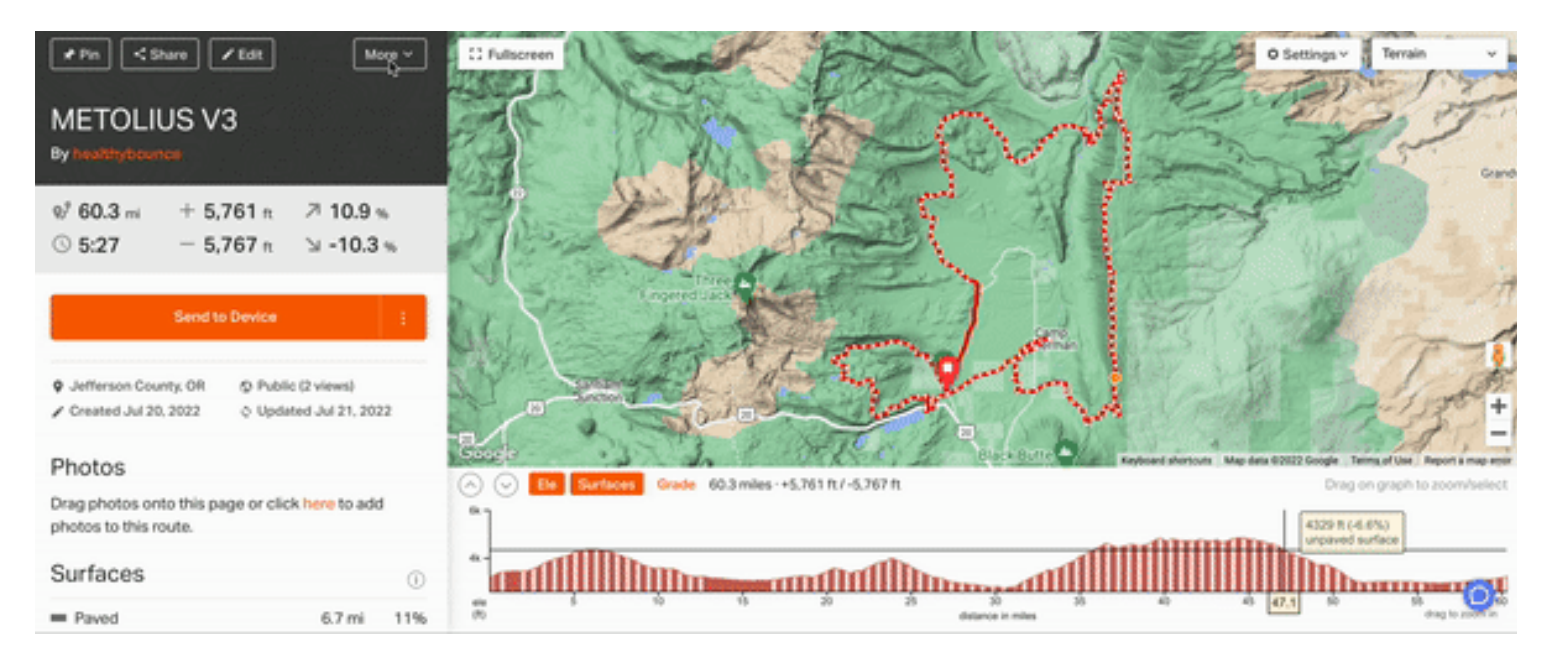

## Quand utiliser un fichier d'historique TCX

Les fichiers d'historique TCX contiennent des données de vos parcours enregistrés, telles que la vitesse, la distance, la durée et les données des capteurs. Exportez un fichier dans ce format pour transférer les informations de parcours vers une autre plateforme ou application.

## **Fichiers GPX**

**GPX Track :** contient uniquement les points GPS utilisés pour créer une ligne de route. Votre appareil GPS suivra cette piste. Nous recommandons ce format pour les unités non compatibles avec les fichiers de cours TCX.

**Route GPX :** *ne* contient que des entrées de feuille de repère et s'appuie sur votre appareil GPS pour calculer un itinéraire d'un point de repère à un autre. En raison des écarts de superposition de la carte, l'itinéraire tracé par un appareil GPS à l'aide d'un fichier d'itinéraire GPX peut différer légèrement de l'itinéraire initialement prévu dans RWGPS. De manière générale, nous trouvons que les itinéraires GPX sont moins utiles pour cette raison.

#### **Quand utiliser un fichier GPX**

- Vous souhaitez exporter des POI vers votre appareil GPS.
- Votre appareil GPS n'est pas compatible avec les fichiers TCX.
- Vous ne vous souciez pas de rouler à une certaine vitesse et vous n'avez pas besoin du guidage de virage de base offert par le format TCX.

#### Exporter des points d'intérêt vers un appareil Garmin

- Choisissez le format de fichier de piste GPX.
- Cochez Inclure les points d'intérêt en tant que points de cheminement .
- Si vous souhaitez également exporter votre feuille de repère RWGPS, assurez-vous de l'exporter également en tant que fichier de cours TCX. Une fois que vous avez ajouté manuellement les deux fichiers à votre appareil Garmin, vous verrez les points d'intérêt ajoutés en tant que points de cheminement tout en naviguant dans le fichier d'itinéraire TCX sur votre Garmin.

### Charger manuellement les fichiers d'itinéraires exportés sur un appareil Garmin

Une fois que vous disposez d'un fichier GPX et/ou TCX pour votre itinéraire, vous pouvez le charger sur votre appareil Garmin pour l'utiliser sur le terrain. Lisez la suite pour obtenir des instructions de Garmin sur la façon de les transférer sur un appareil Edge via un câble USB.

## Autres formats de fichiers

**KML :** non utilisé comme format d'exportation pour la navigation, mais une exportation utile pour afficher un itinéraire ou une activité dans Google Earth ou s'intégrer à d'autres utilitaires de superposition de données.

**CSV :** valeurs séparées par des virgules, utiles pour l'importation dans un tableur. Cette option d'exportation n'inclut que les signaux d'impression et aucune navigation pour les appareils GPS ou l'application mobile.

## Formats de fichiers que le Edge peut importer

Les appareils Edge compatibles<sup>1</sup> peuvent importer des fichiers .fit, .gpx, .tcx et .crs vers le dossier NewFiles.

Pour importer le(s) fichier(s) sur le Edge :

- Transférez le(s) fichier(s) à partir de Garmin Connect en utilisant le programme
  - Chargez le(s) fichier(s) manuellement sur le Edge :
  - 1. Connectez le Edge à l'ordinateur.
    - 2. Accédez à l'emplacement du Edge.
    - 3. Accédez au dosser Garmin.
    - 4. Accédez au dossier NewFiles.
    - 5. Placez le(s) fichier(s) importé(s) dans le dossier NewFiles.
    - 6. Déconnectez le Edge de l'ordinateur selon la méthode appropriée.

Le Edge traitera les fichiers situés dans le dossier NewFiles et les convertira au format .fit pour leur utilisation.

**REMARQUE :** Lorsque vous nommez des parcours, notez que la plupart des appareils ne regardent que les 15 premiers caractères du nom d'un parcours. S'il y a plusieurs parcours pour lesquels les 15 premiers caractères sont identiques, l'appareil pensera qu'il s'agit du même parcours. Pour contourner cette limitation, assurez-vous que les noms varient dans les 15 premiers caractères.